情報システム利用ガイド

無線 LAN 接続

## 目次

| 目次          | . 2 |
|-------------|-----|
| Windows 8.1 | . 3 |
| Windows 7   | . 6 |
| Macintosh X | . 8 |

## Windows 8.1

画面右下隅にマウスを移動して、表示されたチャームの設定をクリック

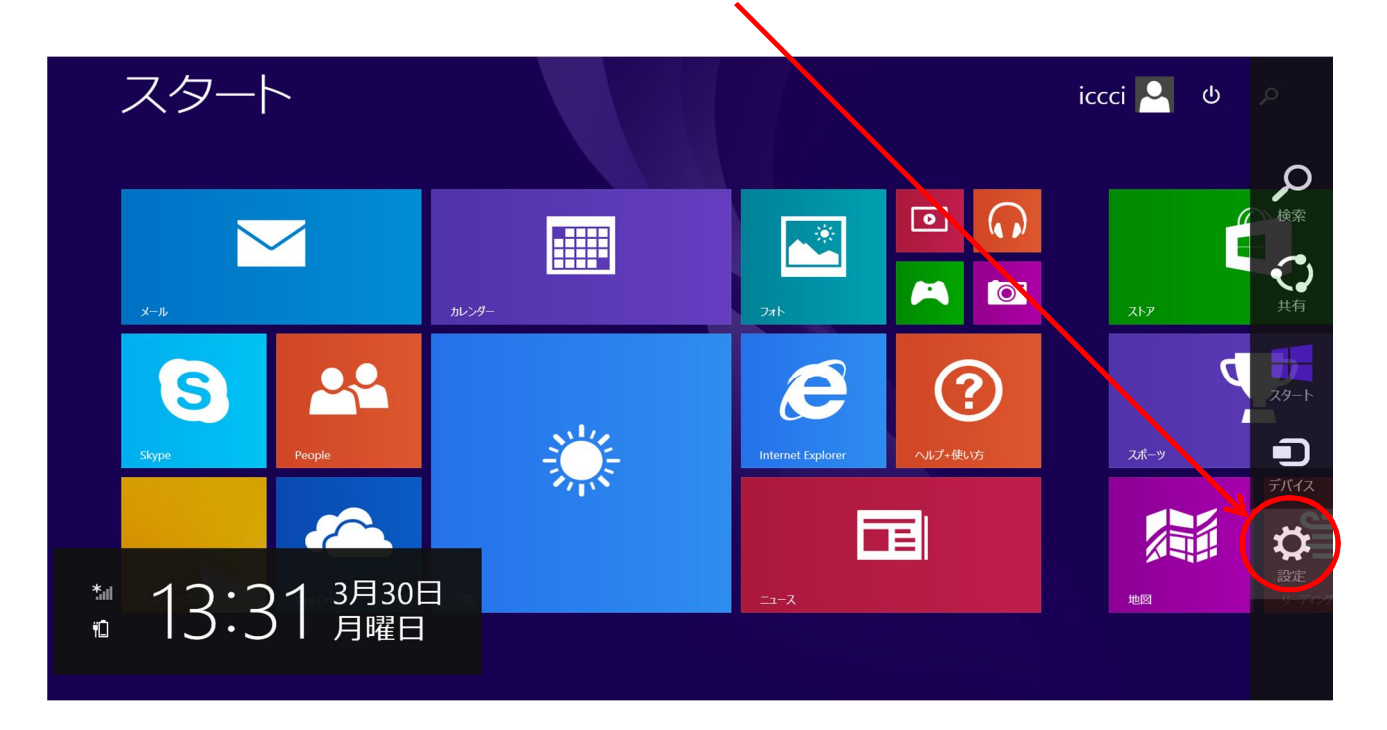

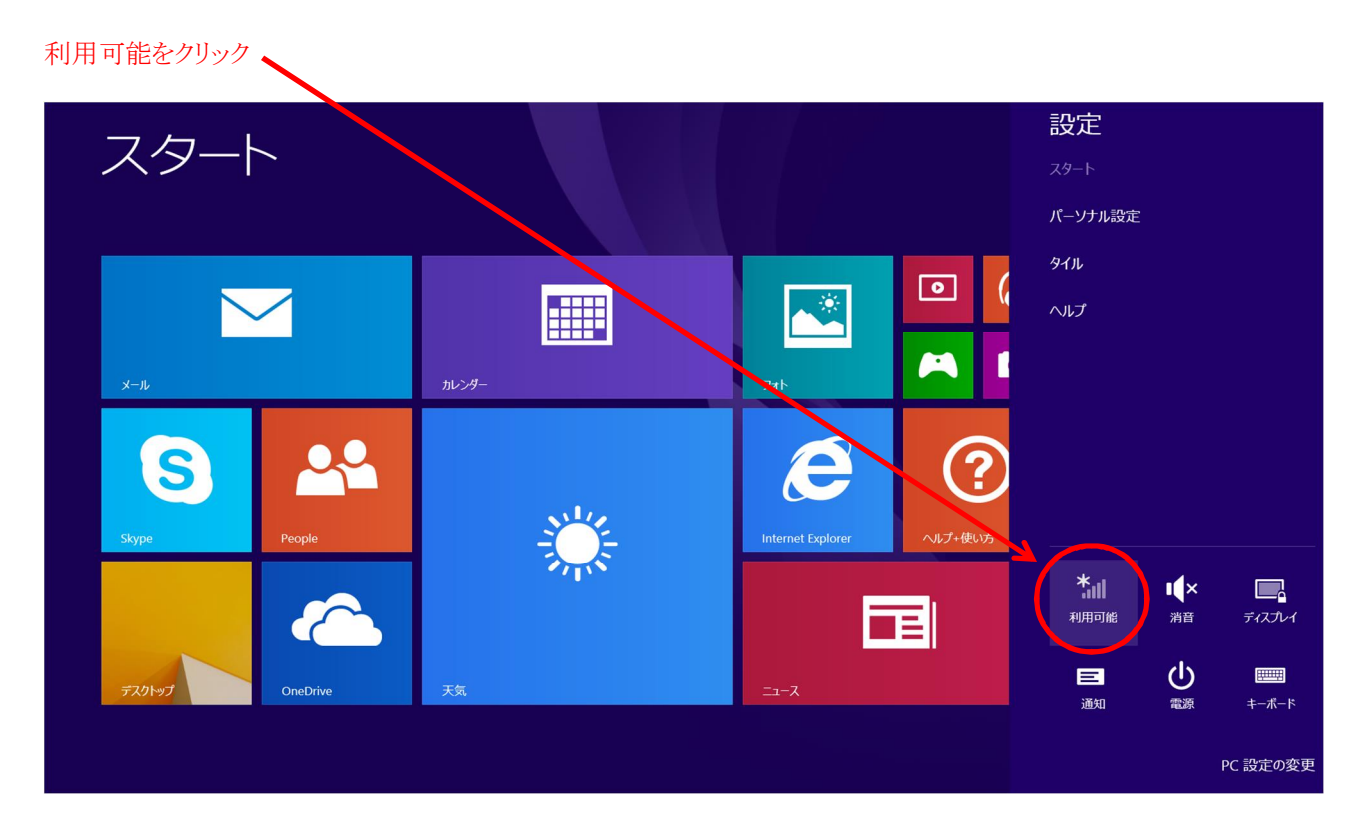

| sapmed-wlan を選択して、<br>接続をクリック |                                                                                                    |                             |                 |
|-------------------------------|----------------------------------------------------------------------------------------------------|-----------------------------|-----------------|
| スタート                          |                                                                                                    |                             |                 |
|                               |                                                                                                    |                             | 接続設定の表示 機内モード   |
|                               |                                                                                                    |                             | ł7 📕            |
| $\sim$                        |                                                                                                    |                             | Wi-Fi<br>オン     |
| x-li                          | カレンダー                                                                                                    | 771                         | ull sapmed-wlan |
| S 🐣                           |                                                                                                    |                             | 自動的に接続する        |
| Skype People                  | , en la constante de la constante de la consta | Internet Explorer ヘルプ・セランショ | ·               |
|                               |                                                                                                    |                             | all             |
| FX919J OneDrive               | 天気                                                                                                    |                             |                 |
|                               |                                                                                                    |                             |                 |
|                               |                                                                                                    |                             |                 |

ネットワークセキュリティキー「sapmed-wlan」を入力して、 次へをクリック

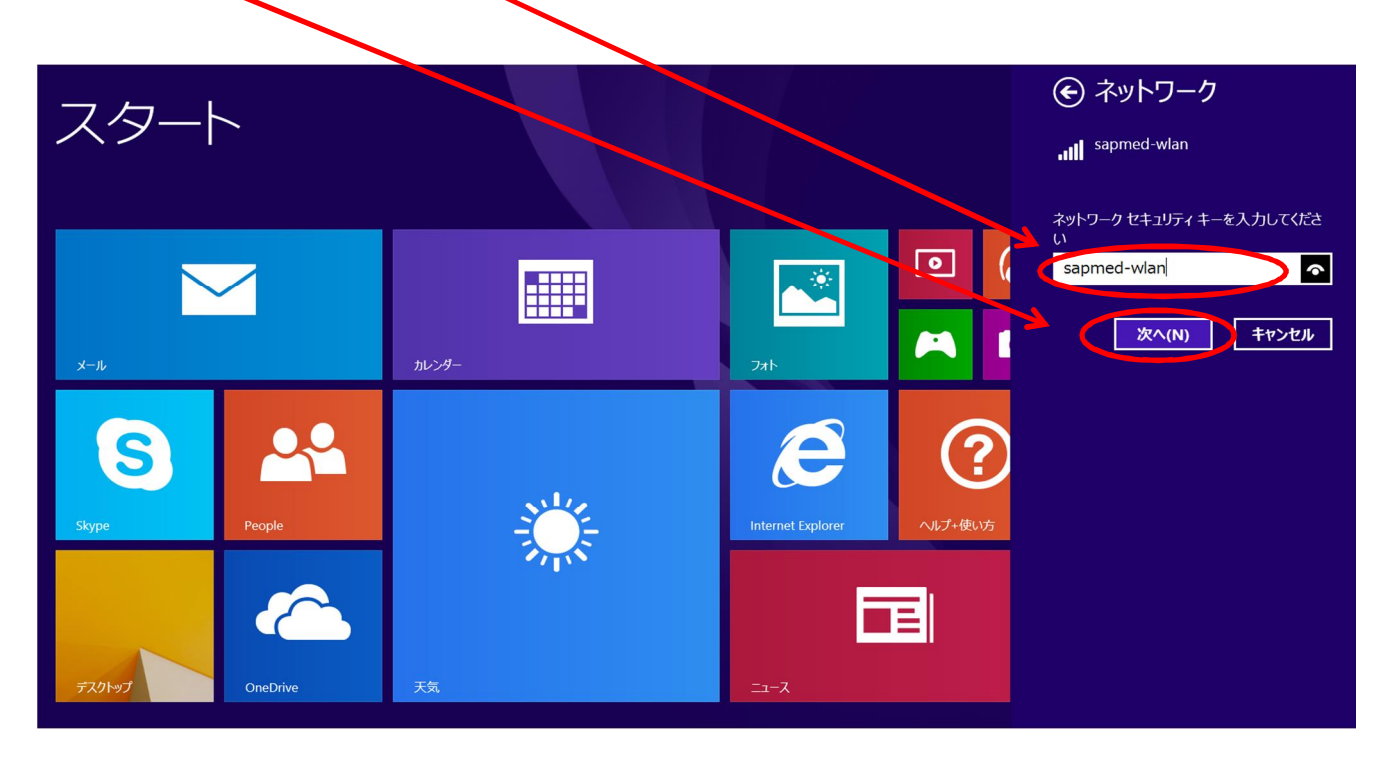

Web 認証をおこなうためブラウザを起動。

「User Name」と「Password」を入力して「Submit」ボタンをクリック。

|                                                                                                    | - • ×     |
|----------------------------------------------------------------------------------------------------|-----------|
| ← → @ http://2.2.2.2/login.htn ♀ - ♥ @ @ Web Authentication ×                                                                                                    | 📅 🖈 🍄     |
| Login                                                                                                    | <br>cısco |
| We consider the the Wireless LAN infrastructure for your network. Please login and put your unified wireless solution to work.         User Name         Password         Submit |           |

※「User Name」は、許可書のアカウント名、「Password」は許可書のパスワード

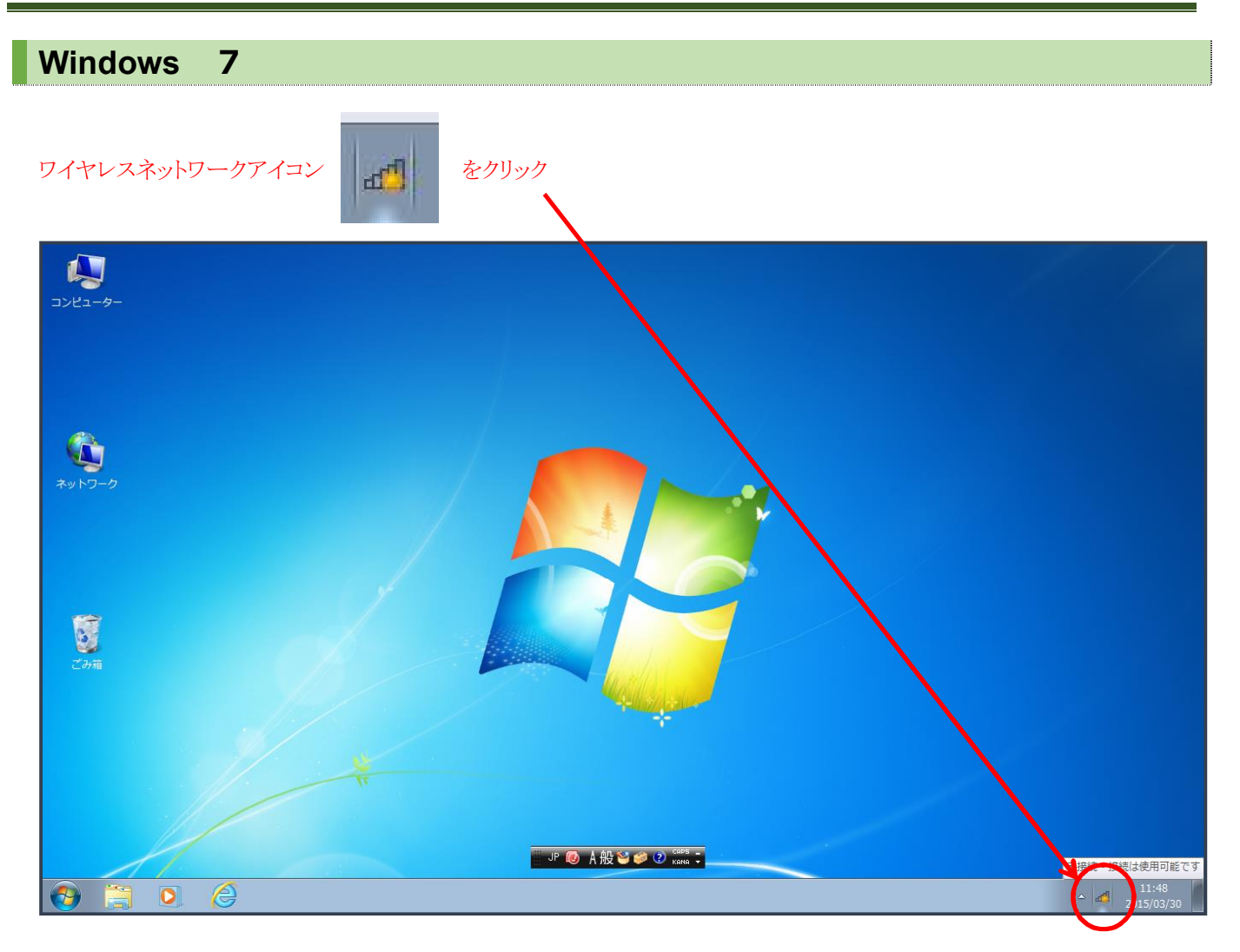

「sapmed-wlan」をマウスで選択して、接続をクリック

| 接続されていません      | 4 <sub>2</sub> | 接続されていません      | ÷,       |
|----------------|----------------|----------------|----------|
| 接続は使用可能です      |                | 接続は使用可能です      |          |
| ワイヤレス ネットワーク接続 | ^              | ワイヤレス ネットワーク接続 | ^        |
| sapmed-wlan    | .III           | sapmed-wlan    | الر.     |
|                | -11            |                | <u> </u> |
|                | -11            |                | -11      |
|                | -11            |                | -all     |
|                | -4             |                | 11.      |
|                |                |                |          |
|                |                |                | •100     |
| ネットワークと共有センター  | ーを開く           | ネットワークと共有センターを | 開く       |
| التي م         | 11:54          | 11:<br>A all   | :55      |

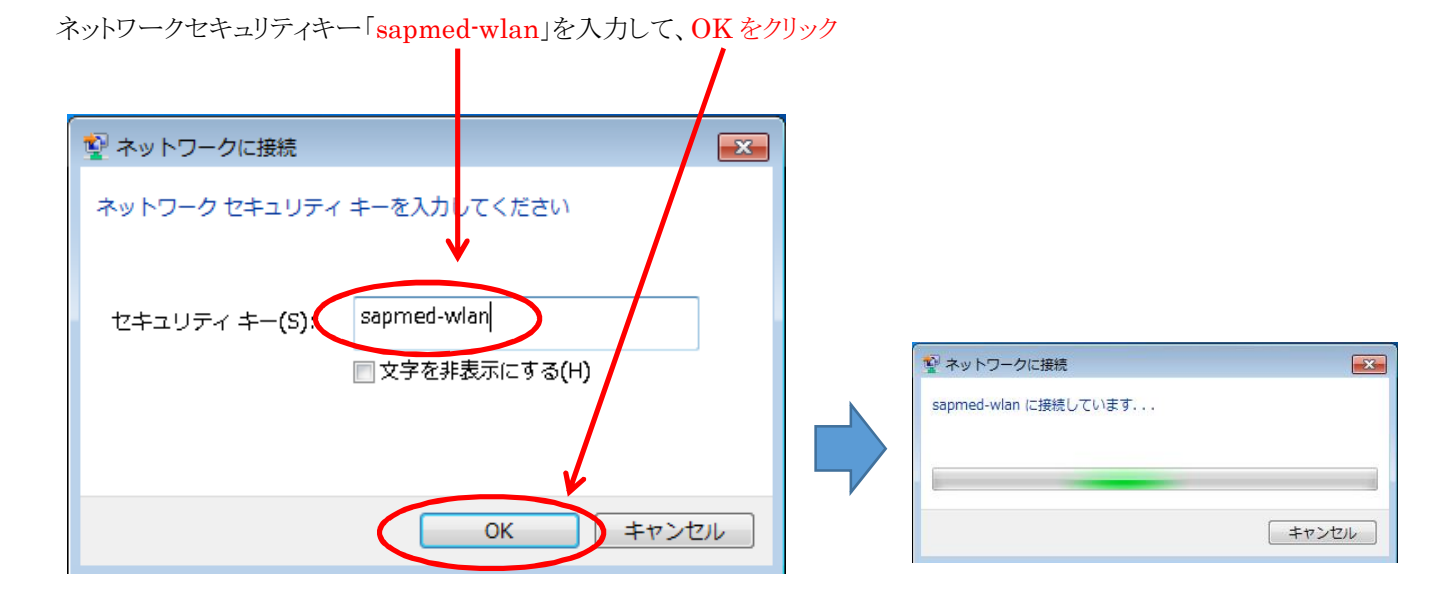

## Web 認証をおこなうためブラウザを起動。

「User Name」と「Password」を入力して「Submit」ボタンをクリック。

| (Contemportation (Contemportation) (Contemportation) (Contemportat | 🟠 🖈 🛱      |
|----------------------------------------------------------------------------------------------------|------------|
| ファイル(E) 編集(E) 表示(V) お気に入り(A) ツール(I) ヘルプ(H)                                                                                                    |            |
|                                                                                                    |            |
| Login                                                                                                    | CISCO      |
| Welcome to the Cisco wireless network   Sico is pleased to provide the Wireless LAN infrastructure for your network. Please login and put your unified wireless solution to work.   User Name   Password   Submit                                                                                                    |            |
|                                                                                                    | 🔍 100% 🔻 🔐 |

※「User Name」は、許可書のアカウント名、「Password」は許可書のパスワード

## Macintosh X

画面右上の Wi-Fi アイコンから Wi-Fi を入にして、 「<mark>sapmed-wlan</mark>」を選択

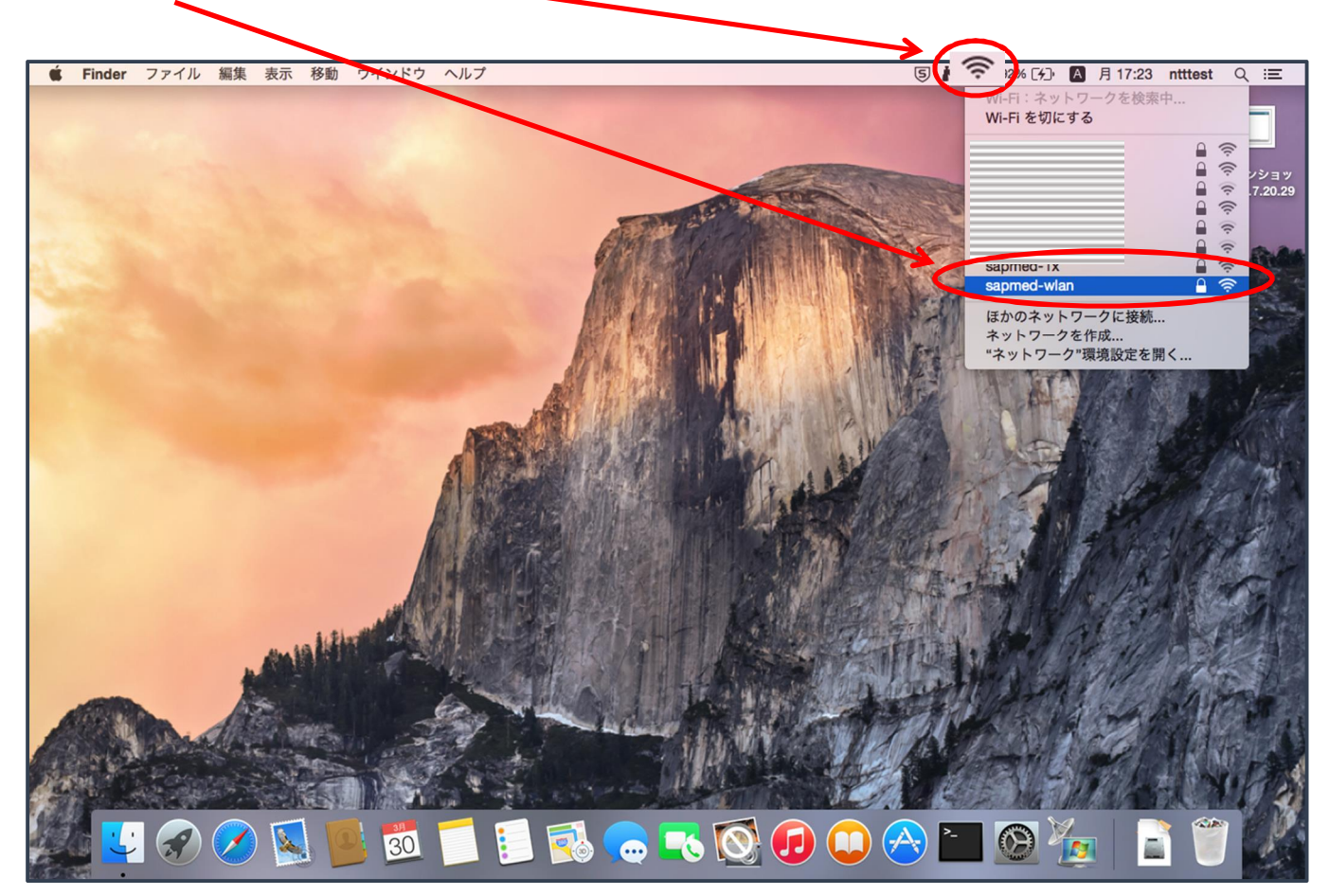

パスワードに、ネットワークセキュリティキー「sapmed-wlan」を入力して、接続をクリック

| Wi-Fi ネットワーク"sapmed-wlan"には WPA2 パス<br>ワードが必要です。  |
|---------------------------------------------------|
| パスワード: sapmed-wlan<br>ジ ハスラードを表示<br>ダ このネットワークを記憶 |
| ? キャンセル 接続                                        |

Web 認証をおこなうためブラウザを起動。

「User Name」と「Password」を入力して「Submit」ボタンをクリック。

| $\mathbf{O}$                     | ● ● ● ● ● ● ● ● ● ● ● ● ● ● ● ● ● ● ●                                                                                                    |           |  |  |
|----------------------------------|----------------------------------------------------------------------------------------------------|-----------|--|--|
|                                  | Login                                                                                                    |           |  |  |
| We<br>Cisc<br>netw<br>Use<br>Pas | In the second second |           |  |  |
| $\leq >$                         | http://2.2.2.2/login.html?redirect=captive.apple.com/Hdg5IDe17/oyvIQMO3B/YNQFjCxSS/t0505Alg4.h                                                                                                    | tml キャンセル |  |  |

※「User Name」は、電子メール <u>ユーザ名@sapmed.ac.jp</u>のユーザ名、「Password」は電子メールのパスワード